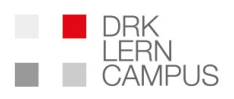

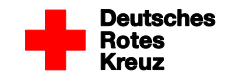

# Informationen zu aktuellem Update der Funktion "Onlinekurse zusammenstellen"

Als Level-2Admin haben Sie die Möglichkeit, in Ihrem Zuständigkeitsbereich Online-Kurse für die Mitarbeitenden bereitzustellen. Dafür steht Ihnen unter "Verwalten" die Funktion "Onlinekurse zusammenstellen" zur Verfügung. Wir haben hier einige Anpassungen und Optimierungen vorgenommen.

Wir erklären Ihnen hier die Erstellung und Zuordnung von Online-Kursen Schritt für Schritt:

## 1. Kursangebot auswählen

Wählen Sie zunächst die Online-Kurse aus, die Sie später an die Mitarbeitenden vergeben möchten. Sie erstellen sich aus der Liste also einen Warenkorb.

| Rotes<br>Kreuz |        |            | LERN<br>CAMPUS                | WEBCODE ······>                  | < GO! |         |     |
|----------------|--------|------------|-------------------------------|----------------------------------|-------|---------|-----|
|                |        |            | ONLINEKURSE ZUSAI             | MMENSTELLEN                      |       |         | ×   |
| SC             |        |            |                               |                                  |       |         | ka  |
| suz =          | ZUSAM  | MENSTELLEN | 🚔 archiv 🕑 .                  | ANLEITUNG                        |       |         |     |
| chu            | BUCHEN | ZEITWERT   | KURS UND KURSBESCHREIBUN      | IG                               |       |         |     |
| enu            |        | 1          | Schulung zum Datenschutz (    | (datschutz_2018_1)               |       | $\odot$ |     |
|                |        | 0          | Einführung DRK-Lerncampus     | s (info_DRKLC_2018_1)            |       | $\odot$ |     |
|                |        | 1          | Das erste Fahrzeug an der Ei  | insatzstelle (FB_2018_ersterrtw) |       | $\odot$ | nre |
| RW             |        | 0.5        | Online-Schulung für Level-2   | Admin (FB_2019_level2admin)      |       | $\odot$ | E   |
| ekur           |        | 1          | Online-Basisschulung für Au   | utoren (basis_moodle_1)          |       | $\odot$ |     |
| enzke          | ~      | 1          | Bildschirmarbeitsplatz (BILD  | DS_2019_Bildschirmarbeitsplatz)  |       | $\odot$ |     |
|                |        | 0.75       | Kinder als Notfallpatienten e | einschätzen (FB_2018_abcdekind)  |       | $\odot$ | 3 0 |

In diesem Fall wurde der Kurs "Bildschirmarbeitsplatz" ausgewählt. Bei vielen Kursen erhalten Sie weitere Informationen zu Inhalten und Lernzielen wenn Sie die Zeilen mit den Überschriften aufklappen.

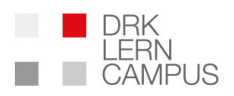

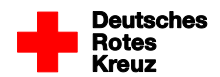

| Ro       |     |     |                                                                                                  |              |     |
|----------|-----|-----|--------------------------------------------------------------------------------------------------|--------------|-----|
| Kr       |     | 1   | Einsatz- und Statusweiterleitung in der ILS (BRK_ILS_Status)                                     | $\odot$      |     |
|          |     | 2   | Rettung und Erstversorgung bei Tauchnotfällen (BRK_Rettung_und_Erstversorgung_bei_Tauchunfällen) | $\odot$      |     |
| AD<br>SC |     | 1   | Behandlungsschema und Versorgungsqualität (FB_2018_behandlung)                                   | $\odot$      | ka  |
|          |     | 0   | (PKID-6256)                                                                                      | $\odot$      |     |
| chu      |     | 0   | BayZBE - allgemeine Infos (BayZBE_allgemeine_Infos)                                              | $\odot$      |     |
|          |     | 0   | BayZBE - Vorbereitung auf das Training im BayZBE (bayzbe_kathrin)                                | $\odot$      |     |
|          |     | 0   | BayZBE - Pilotphase eLearning (BayZBE_Pilotphase_eLearing_Sensibilisierung und Einsatztaktik)    | $\odot$      | nre |
| RW       | 1 K | 1 Н | Fortbildung für Verwaltungskräfte<br>MITZUGEBENDE SP V<br>ANZAHL DER LIZENZEN: 5 🕤               | DES<br>EN    | E   |
| inzki    |     |     |                                                                                                  | $\mathbf{X}$ | 3 0 |

# 2. Anzahl der Nutzer und Sparten auswählen

Wenn Sie Ihre Zusammenstellung getroffen haben können Sie noch folgende Angaben machen:

- Beschreibung des zusammengestellten Warenkorbs: Diese Beschreibung definieren Sie selbst. Sie hilft Ihnen später in der Übersicht im Archiv.
- Mitzugebende Sparte: Sie können hier eine Sparte (z.B. Bereitschaften, Ehrenamt, Hauptamt...) auswählen, die dem Warenkorb zugeordnet wird. Die mögliche Auswahl hängt davon ab, welche Sparten Sie bei sich hinterlegt haben. Jeder Nutzer, der den Webcode eingibt und damit den Warenkorb bei sich hinzufügt, wird dadurch automatisch der ausgewählten Sparte zugeordnet. Soll dies nicht geschehen, können Sie den Warenkorb auch ohne Spartenzuordnung auswählen und verschicken. Dann erfolgt keine automatische Zuordnung des Nutzers in eine Sparte.
- Anzahl der Lizenzen: Hier geben Sie die Anzahl der Nutzer ein, die den Warenkorb bei sich einlösen können. Bitte beachten Sie, dass die Anzahl =1 eingegeben werden kann wenn Sie den Warenkorb nicht per Webcode verteilen möchten sondern direkt einer Sparte oder Gruppe zuordnen möchten.

Wenn Sie die Einträge ausgeführt haben klicken Sie bitte auf "Webcode erzeugen"

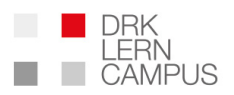

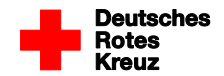

| ZUSAMMENSTELLEN 🚔 AR                                                                                                    | RCHIV D ANLEITUNG                                                                                                    |  |  |
|----------------------------------------------------------------------------------------------------|----------------------------------------------------------------------------------------------------|--|--|
| Eine Bestätigungs-E-Mail mit Ihren Webc<br>wurden die Webcodes im Archiv gespeic<br>Kursangebot direkt über das System für v                                                                                                    | odes wurde soeben an die E-Mail-Adresse schulung_l2_2@drk-lerncampus.de versendet. Außerdem<br>hert. Sie können die Webcodes nun einzeln versenden oder im Formular unten das zusammengestellte<br>verschiedene Nutzergruppen bereitstellen. |  |  |
| Mastercode 27091:EE35BA2E                                                                                                    |                                                                                                    |  |  |
|                                                                                                    | BEREITSTELLEN FÜR:                                                                                                    |  |  |
| Sparten                                                                                                    |                                                                                                    |  |  |
| Bereitschaften                                                                                                    |                                                                                                    |  |  |
| Ehrenamt                                                                                                    |                                                                                                    |  |  |
| Gruppen                                                                                                    |                                                                                                    |  |  |
| hauptgebäude                                                                                                    |                                                                                                    |  |  |
| L                                                                                                    |                                                                                                    |  |  |
|                                                                                                    |                                                                                                    |  |  |
| VORGANG                                                                                                    |                                                                                                    |  |  |
| PROVIDE NUMBER OF THE SECOND SECONDO SECOND SECONDO SECONDO SECONDO SECONDO SECONDO SECOND SECONDO SECONDO SE |                                                                                                    |  |  |

# 3. Webcode versenden oder direkte Zuordnung

Nun wird Ihnen der erstellte Webcode angezeigt. Sie können ihn in dem Feld kopieren und z.B. in eine E-Mail einfügen. Am besten versenden Sie den Webcode über das in Ihrer Organisation vorgesehene Informationssystem. Um es den Mitarbeitenden einfacher zu machen, können Sie eine Anleitung zur Registrierung hinzufügen. Sie können die Anleitung als PDF über folgenden Link herunterladen:

#### https://www.drk-lerncampus.de/wp-content/uploads/2019/07/Universelle-Anleitung-Registrierung.pdf

<u>Hinweis:</u> Sie erhalten zusätzlich zu dem hier angezeigten Masterwebcode die angeforderte Anzahl von Einzelwebcodes per Mail. Den Masterwebcode vergeben Sie allen Nutzern, die den Warenkorb erhalten sollen. Die Einzelwebcodes können Sie jedem Nutzer einzeln vergeben.

Wenn schon alle Mitarbeitenden im Lerncampus registriert sind können Sie den Warenkorb auch an gesamte Gruppen oder Sparten vergeben. Wenn Sie das tun, wird jedem Nutzer, der in der ausgewählten Gruppe oder Sparte ist, der Warenkorb automatisch zugeordnet. Seit dem aktuellen Update erfolgt die Zuordnung des Warenkorbs bei Sparten und Gruppen sowohl für die bisherigen als auch für die zukünftigen Gruppen- und Spartenmitglieder.

| DRK<br>LERN<br>CAMPUS |                                                                                                    |                                 |                                                                                                    | Deutsches<br>Rotes<br>Kreuz |     |
|-----------------------|----------------------------------------------------------------------------------------------------|---------------------------------|----------------------------------------------------------------------------------------------------|-----------------------------|-----|
| Rc                    | ZUSAMMENSTELLEN 🚔 ARCHIV 🔘 ANLE                                                                                                    | ITUNG                           |                                                                                                    | _                           |     |
|                       | Eine Bestätigungs-E-Mail mit Ihren Webcodes wurde soeben an<br>wurden die Webcodes im Archiv gespeichert. Sie können die We<br>Kursangebot direkt über das System für verschiedene Nutzergru | die E-Ma<br>ebcodes<br>uppen be | ail-Adresse schulung_12_2@drk-lerncampus.de versendet. Auß<br>nun einzeln versenden oder im Formular unten das zusammen<br>reitstellen. | erdem<br>Igestellte         |     |
| SC                    | Mastercode                                                                                                    |                                 |                                                                                                    | k                           |     |
| euz =                 | Bitte beachten, dass der Webcode nicht mehr manuell einlösb                                                                                                    | ar ist, w                       | enn er einer Gruppe/Sparte zugeordnet wird.                                                                                             |                             |     |
| chu                   |                                                                                                    |                                 | BEREITSTELLEN FÜR:                                                                                                    |                             |     |
|                       | Sparten<br>Admin                                                                                                    |                                 | Sparten<br>Bereitschaften                                                                                                    |                             |     |
|                       | Ehrenamt                                                                                                    |                                 |                                                                                                    |                             |     |
|                       | Gruppen                                                                                                    | 4                               | <b>⇒</b>                                                                                                    | n                           |     |
| RW                    | hauptgebäude                                                                                                    |                                 |                                                                                                    |                             |     |
|                       | team1                                                                                                    |                                 |                                                                                                    | E                           |     |
| akur                  | Luck. 0                                                                                                    |                                 |                                                                                                    |                             |     |
| ekui                  |                                                                                                    |                                 |                                                                                                    |                             |     |
| nzk                   | VORGANG<br>ABSCHLIESSEN                                                                                                    |                                 |                                                                                                    | 8 0                         | 5 : |

In diesem Beispiel wurde der Warenkorb der Sparte Bereitschaften zugeordnet. Alle bisherigen und zukünftigen Mitglieder der Sparte Bereitschaften erhalten also den von Ihnen ausgewählten Warenkorb. Bitte beachten Sie, dass Sie den Warenkorb entweder per Webcode oder durch direkte Zuordnung bereitstellen können. Nach direkter Zuordnung kann der Warenkorb nicht mehr über den Webcode eingelöst werden!

Wenn Sie Ihre Zuordnung getroffen haben, klicken Sie bitte auf "Vorgang abschließen". Bei Sparten und Gruppenzuordnungen mit vielen Mitarbeitenden kann der Vorgang der Zuordnung bis zu 60 Minuten dauern.

## 4. Archiv

Alle durch Sie erzeugten Warenkörbe können Sie im Archiv einsehen. Hier sehen Sie, welche Nutzer den Warenkorb schon eingelöst haben.